# Instruções de acesso ao sistema de se etivos -**Inscrição** Realização de matrículas online dos convocados - envio de documentos

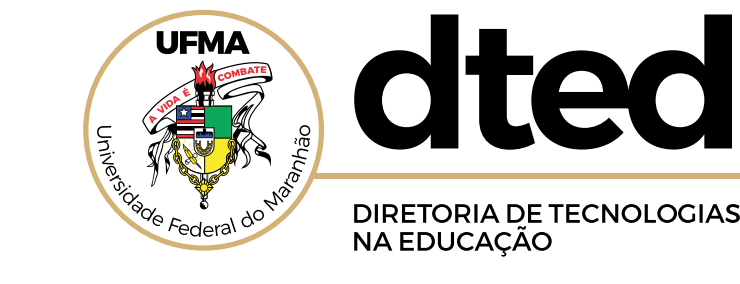

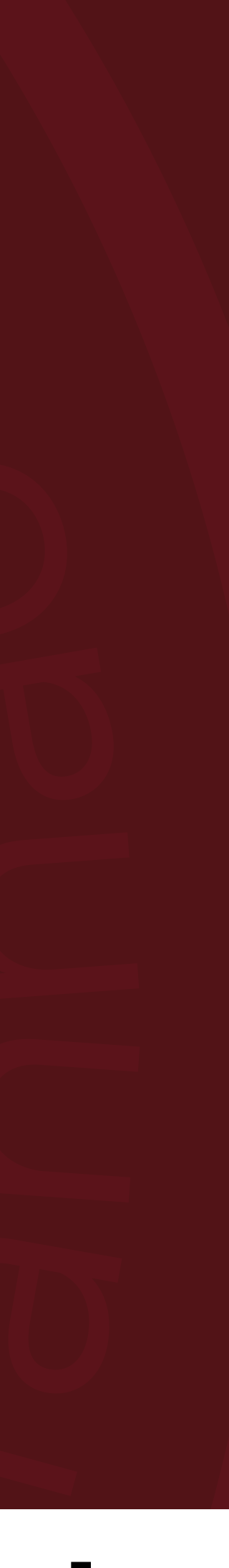

#### Para iniciar, acesse o sistema de seletivos da DTED/UFMA em http://seletivos.dted.ufma.br/

DTED

#### **Seletivos DTED**

Sistema de seletivos internos do DTED-UFMA. Todos os editais, notícias, resultados e informações gerais são disponibilizadas no site oficial do DTED-UFMA

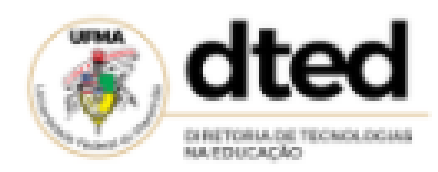

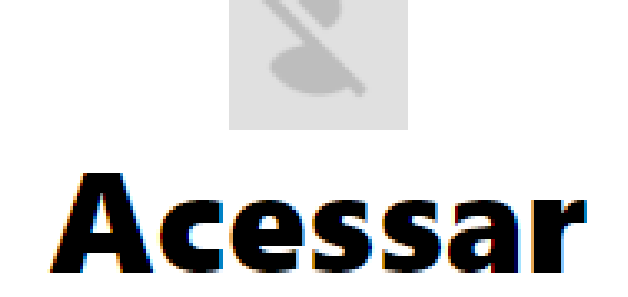

| Email    |         |                 |
|----------|---------|-----------------|
| Senha    |         |                 |
| Cadastro | Dúvidas | Esqueci a senha |
|          | LOGIN   |                 |

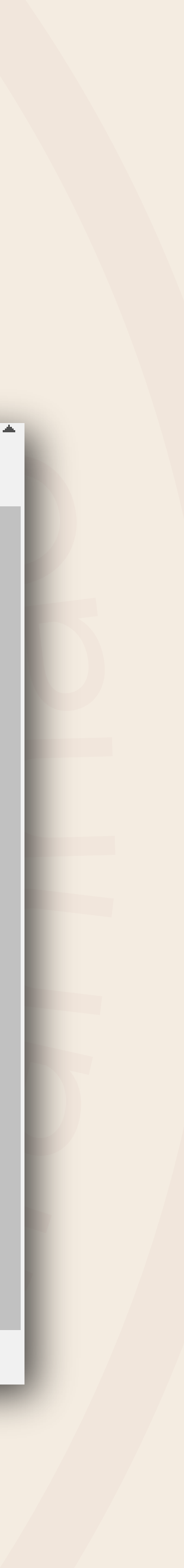

#### Acesse a lista de aprovados para saber qual seu email cadastrado

Esse e-mail será seu usuário e senha. Preencha com atenção.

Mesmo que ele esteja diferente do seu e-mail real, use o da planilha, pois foi ele informado no ato do cadastro.

## Acessar

oseuemailaqui@email.com

Cadastro

Dúvidas

Esqueci a senha

LOGIN

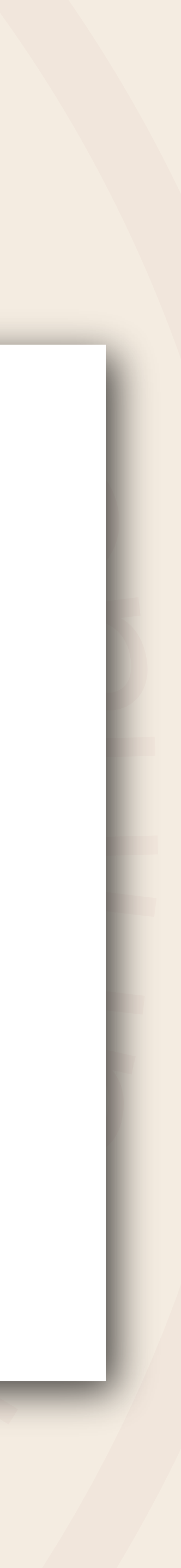

#### Não consegue entrar, aparece mensagem de erro ou usuário não localizado, vá em ESQUECI A SENHA

### Coloque o e-mail e o cpf cadastrado na lista de convocação Aparecerão os dados de acesso: e-mail e senha

| DTED                                   | Recuperação de senha:                                           | dted<br>EXAMPLICACIÓN<br>MARTINEACIÓN |
|----------------------------------------|-----------------------------------------------------------------|---------------------------------------|
|                                        | Email<br>Email<br>CPF:<br>CPF                                   | ssar                                  |
| Sistema de seletivos internos do DTED- | FECHAR ENVIAR<br>@vahoo.co<br>JFMA. Todos os editais, notícias, | om.br                                 |

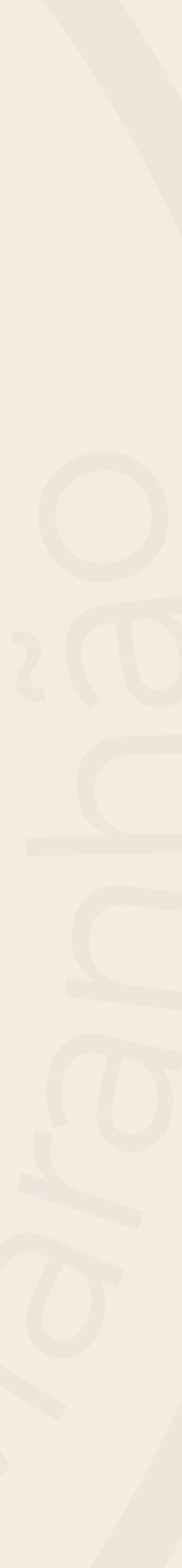

# Acesse o sistema com seus dados e procure o seletivo Edital N° 05/2020 e vá em matrícula

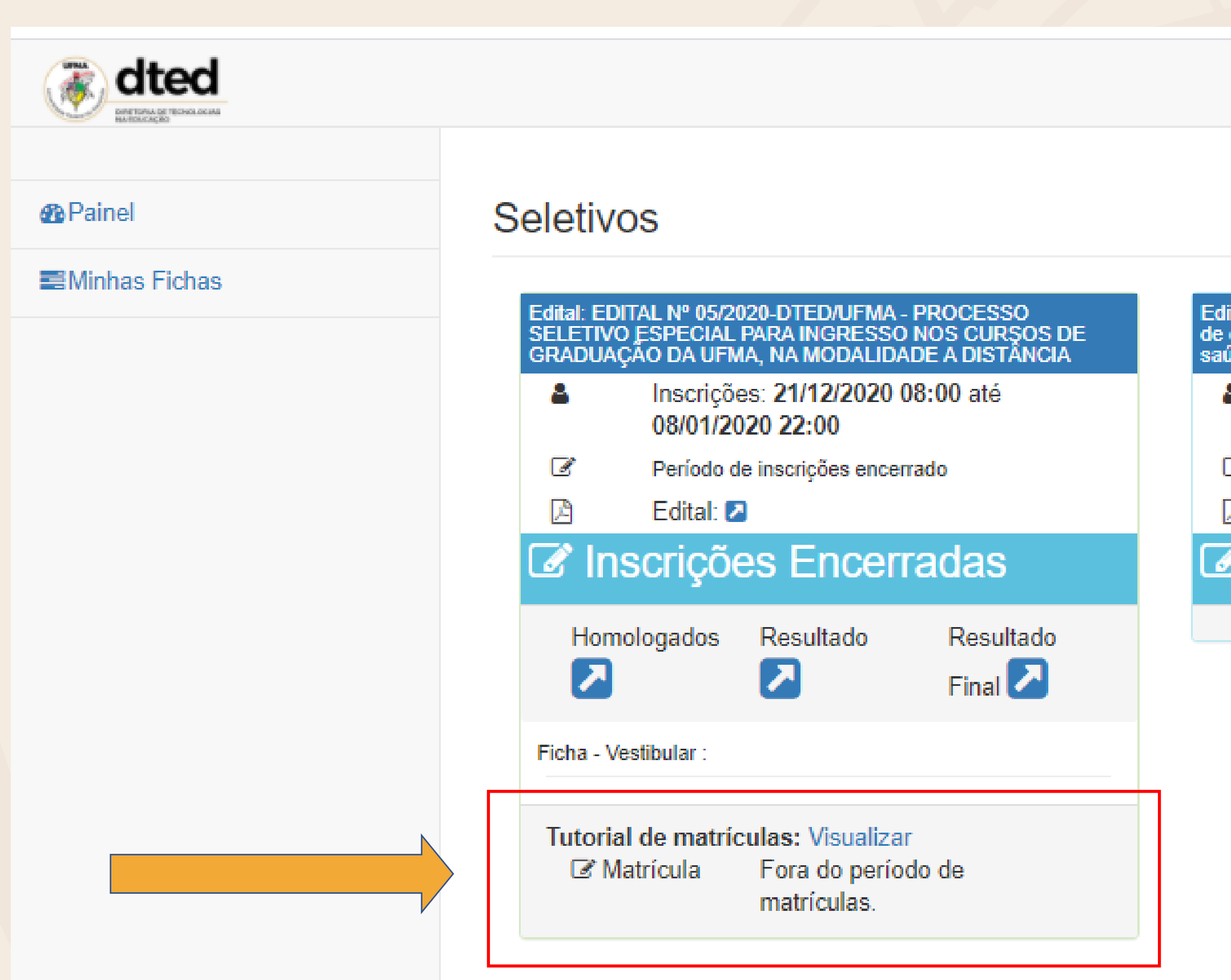

8 -

Edital: Processo seletivo simplificado para ingresso nos cursos de especialização em gestão pública municipal e gestão em saúde do PNAP

- Inscrições: 12/02/2021 08:00 até 02/03/2021 22:00
- Período de inscrições encerrado
- 🕒 🛛 Edital: 🔼

Inscrições Encerradas

Edital: EDITAL Nº 01/2021 - DTED/UFMA - Processo seletivo para professor formador interno e externo dos cursos de pós graduação gestão pública municipal e gestão em saúde

- Inscrições: 11/01/2021 08:00 até 08/02/2021 20:00
- Período de inscrições encerrado
- 🖻 🛛 Edital: 🔼

#### Inscrições Encerradas

 $\mathbf{Z}$ 

Homologados

Resultado

 $\mathbf{\Sigma}$ 

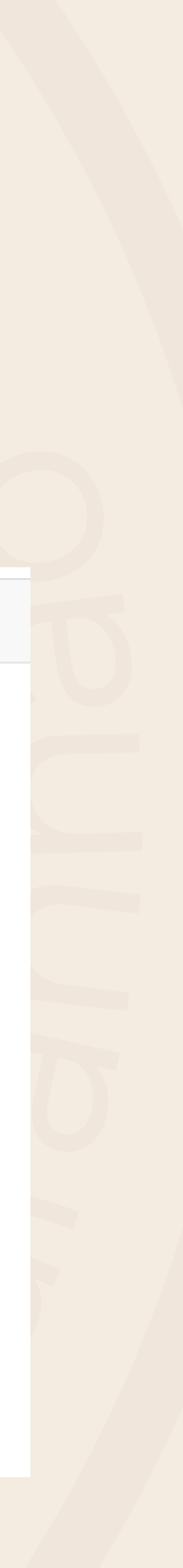

#### Faça o upload, ou seja, anexe todos os documentos solicitados. Atenção para a comprovação das políticas afirmativas.

- Os arquivos precisam estar em PDF;
- Verifique se carregou corretamente, peça para abrir um a um, e verifique se não há problema;
- Se for de alguma política específica: PcD, PPI, Escola Púbica ou renda até 1,5 salário, coloque o comprovante ou comprovantes necessários. Devem ser salvos no mesmo arquivo para enviar no campo de políticas afirmativas.

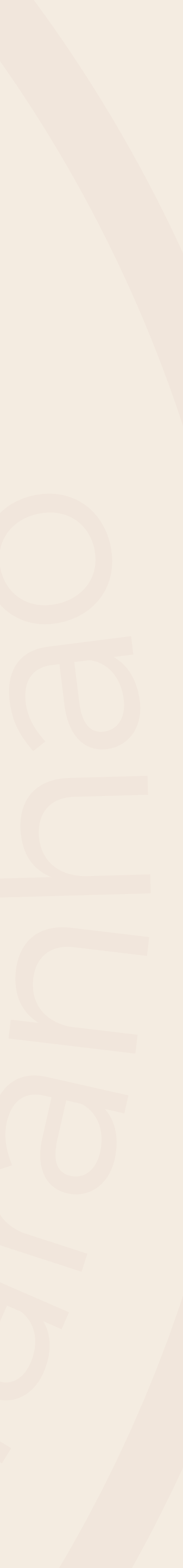

# Pronto! Aguarde, ao final do prazo de matrícula será divulgada a lista de confirmação.

Qualquer dúvida procure seu polo de apoio presencial ou o e-mail **dted@ufma.br** ou entre em contato pelos telefones (98) 98423-6922 / (98) 98894-5793 no horário de 9h às 16h.

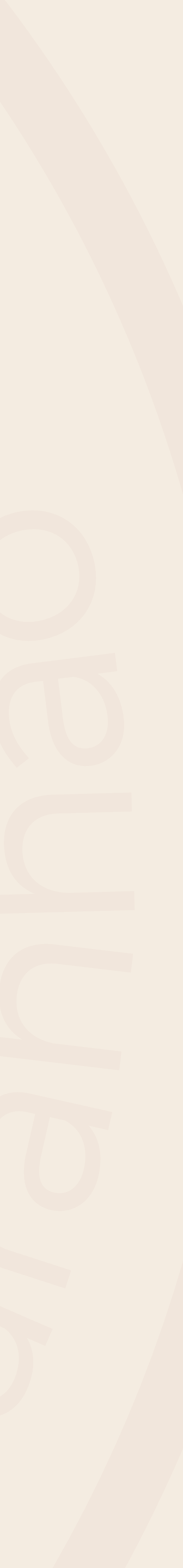

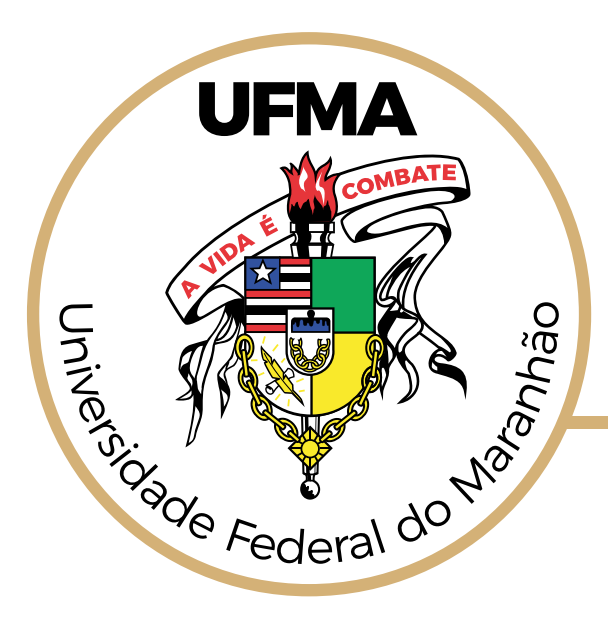

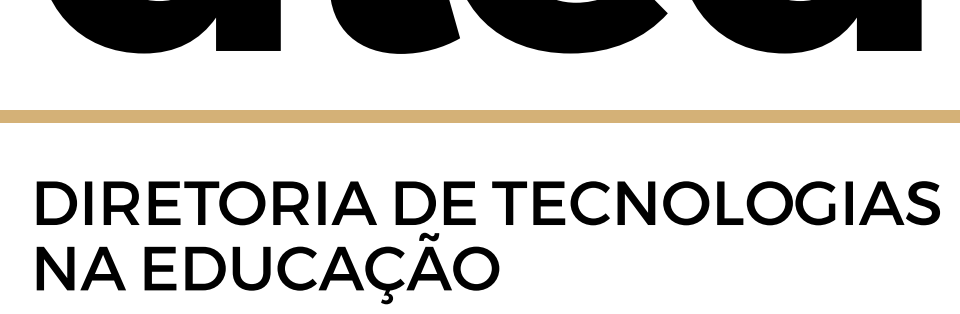

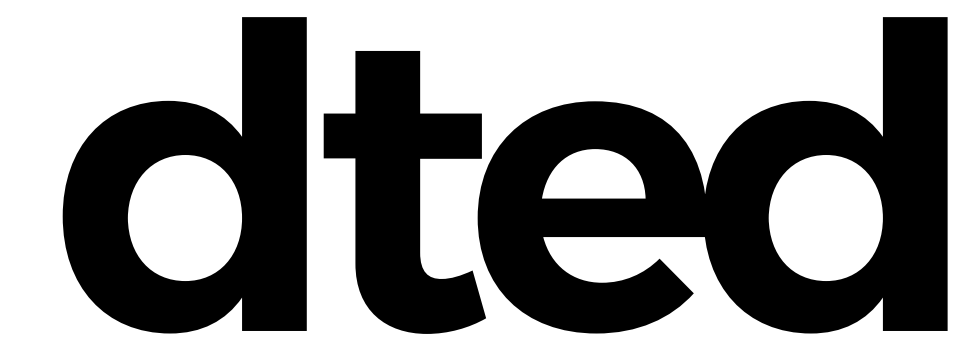

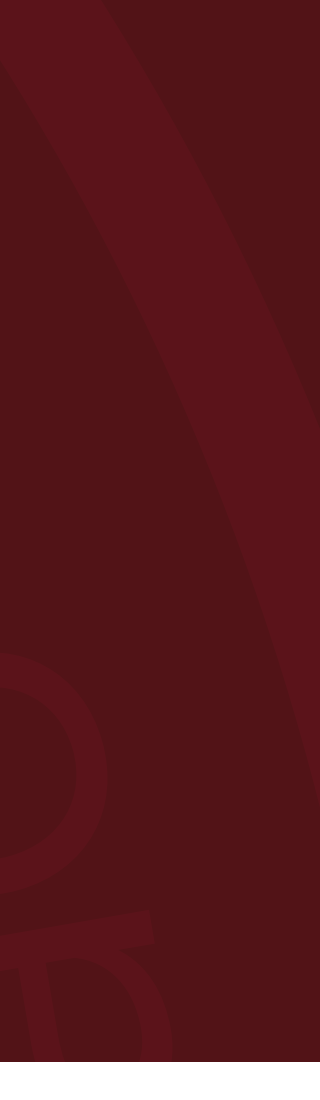

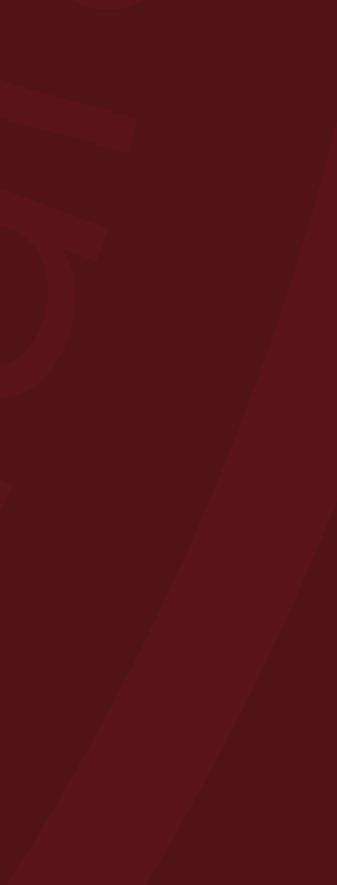